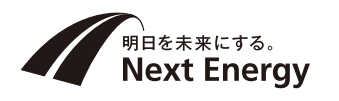

# 取扱説明書 (お客様保管)

# **ソラジット<sup>®</sup>2** クラウドユーザーズマニュアル

このたびは、ソラジット2 をお買い上げいただき、 まことにありがとうございます。

●取扱説明書をよくお読みのうえ、正しく安全に お使いください。

●ご使用前に「安全上のご注意」(1~2ページ)を 必ずお読みください。

### もくじ

| はじ | 1. 安全上のご注意・・・・・・・・・・・・・・・・・・・・・・・・・・・・・・・・・・・・ | 1 |
|----|------------------------------------------------|---|
| めに | 2. システム全体像・・・・・                                | 3 |

|                | 1. ログイン方法・・・・・・・・・・・ 4 |
|----------------|------------------------|
|                | 2. 基本画面の紹介・・・・・ 5      |
|                | 3. 発電所サマリ・・・・・ 7       |
| 45             | 4. 蓄電システム・・・・・・ 9      |
| 保作             | 5. 発電グラフ・・・・・ 11       |
| 編              | 6. ストリンググラフ・・・・・・・ 13  |
|                | 7. メールアドレス設定・・・・・・ 15  |
|                | 8. 設備詳細・・・・・ 16        |
|                | 9. 故障一覧・・・・・ 17        |
|                |                        |
| とこ<br>きん<br>はな | 困ったときの対応方法・・・・・・・ 18   |

#### ネクストエナジー・アンド・リソース株式会社

〒399-4117 長野県駒ヶ根市赤穂11465-6
 お問い合わせ先:インフォメーションセンター フリーダイヤル:0120-338647
 E-mail:info@nextenergy.jp
 URL:https://www.nextenergy.jp

この取扱説明書では、人への危害・財産の損害を防止するために、必ずお守りいただくことを説明 しています。以下のような表示と記号で注意事項を示していますので、必ずご一読ください。

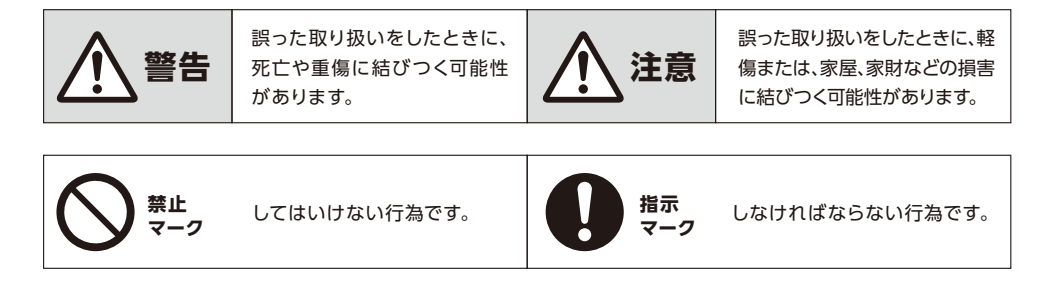

| ▲ 警告           |                                                       |  |  |  |  |
|----------------|-------------------------------------------------------|--|--|--|--|
| <b>公</b><br>禁止 | <b>本製品は、幼児の手の届く場所に設置しないでください。</b><br>思わぬ事故の恐れがあります。   |  |  |  |  |
| 感電注意           | <b>本製品や本製品の内部に濡れた手で触れないでください。</b><br>感電や機器故障の原因になります。 |  |  |  |  |
| 感電注意           | <b>電源が入った状態のまま施工や配線を行わないでください。</b><br>感電の原因になります。     |  |  |  |  |
| 分解禁止           | <b>本製品を分解・改造しないでください</b> 。<br>感電や機器故障の原因になります。        |  |  |  |  |

| <u>注意</u>            |                                                                                                |  |  |  |
|----------------------|------------------------------------------------------------------------------------------------|--|--|--|
| <b>日</b><br>指示       | 本製品の設置や取外しに伴う分電盤内の作業は電気設備技術<br>基準、内線規程を理解した専門家が行ってください。                                        |  |  |  |
| <b>日</b><br>指示       | 施工、点検や修理は電気工事店へ依頼してください。                                                                       |  |  |  |
| <b>日</b><br>指示       | <b>本製品の扉は、確実に閉めてご使用ください。</b><br>雨水などの侵入により内部機器の故障や、風などによる扉の破損、脱落<br>の恐れがあります。                  |  |  |  |
| <b>日</b><br>指示       | 穴あけ加エやノックアウト加工をする際は、突起やバリをやすりな<br>どで確実に除去してください。<br>配線を傷つけたり、けがの原因になります。                       |  |  |  |
| <b>公</b><br>磁気注意     | 本製品が内蔵する通信モジュールは電磁波を発します。キャッシュカー<br>ド・クレジットカード、時計、テレビなどに磁気の影響を与えることがあ<br>りますので、十分に離して設置してください。 |  |  |  |
| <b>し</b><br>塩害地域設置注意 | 本製品の塩害・重塩害地域での屋外の設置は行わないでください。故障<br>の原因になります。ただし、「塩害地域対応可能」の仕様の場合は、設置<br>を行っても問題はありません。        |  |  |  |

本システムは、太陽光発電を監視しインター ネットを介して、Webブラウザからいつでも どこでも確認することができるWebサービス です。

※一部の環境ではご覧いただけない場合もございます。

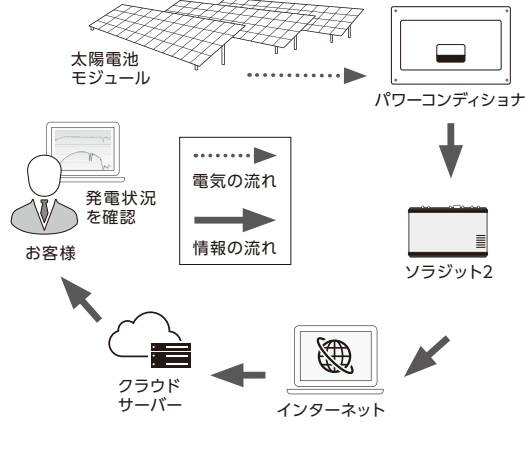

Pl

TOP 究電/ 蓄電: 究電/

## ソラジット2でできること

- ●現在どのくらい発電しているか 知りたい
- →**発電所サマリ(p.8~p.9)** をご覧ください。
- ※画面は例であり実際の数値とは異なる場合があります。
  ※画像はイメージです。
  ※日射量や気温のデータがない場合は、表示が異なります。

|                  | and the second second                      | B                   | 着教成装板 外部モニタ出力<br>蓄電システム |
|------------------|--------------------------------------------|---------------------|-------------------------|
|                  | 在の発電状況                                     | Reference -         | 間 : 2023/12/28 10:55    |
| 7 EN             | > ۲۲۲۵> ۲۸۸۸۵<br>472 w/m2 ها 13 ℃          | ≝ <b>⊅ 10</b>       | 4.76<br><sup>kW</sup>   |
| ine              |                                            |                     |                         |
| 発行               | 電量(シミュレーション健との比較・重神事                       | 5)                  |                         |
| 本E<br>1000<br>昨日 | 34%<br>200 / 582.13<br>88%<br>512 / 582.13 |                     |                         |
| 月間               | 113%                                       | 0 40 50 60 70 80 90 | 100 110 120 110 140%    |
| 年間               | 103%                                       |                     | -                       |
| [本]              | 日のPCS変換効率                                  |                     |                         |
| × DCA            | 力が計測できないPCSはPCS変換効率が表示さ                    | れません。               |                         |
|                  | 6.0 DCJ.5                                  | ACIEUT              | PORRE                   |
| Batti            | 17.1268                                    | 0.00kW              | 97.66%                  |
| P.5.4            | 17.1460                                    | 10.7260             | 97.00%                  |
| 202              | 16.86kW                                    | 16.48kW             | 97.75%                  |

●発電の推移を確認したい

→発電グラフ (p.12 ~ p.13) をご覧ください。

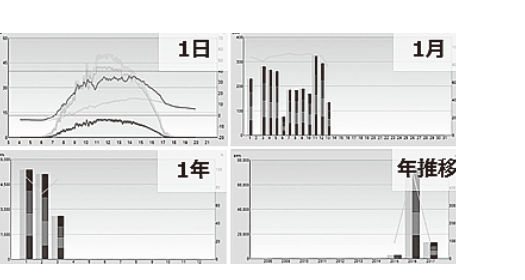

<sup>操作編</sup> 1. ログイン方法

# 1 ブラウザ起動

パソコンを起動し、Web ブラウザを起動し、https://mon.pvsafety.jp/ にアクセスしてください。

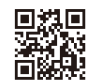

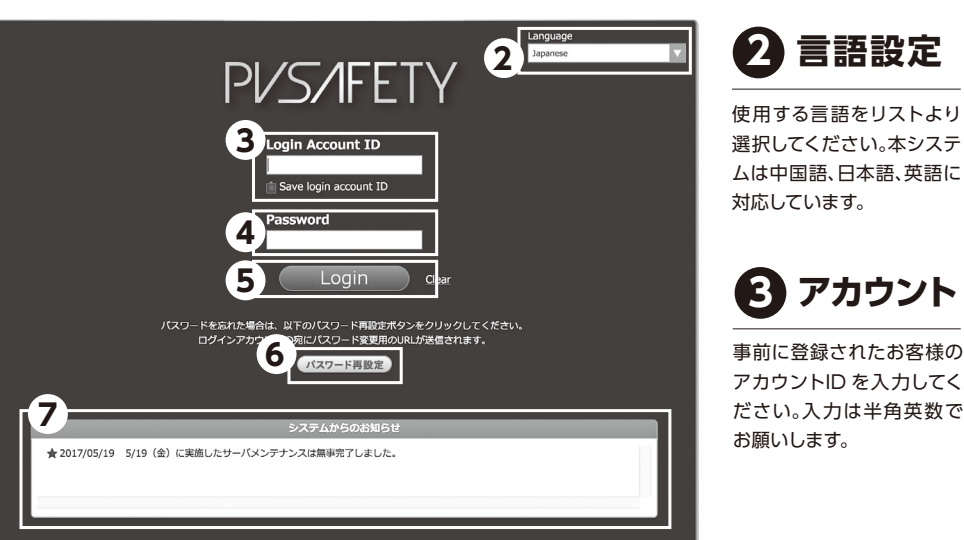

4 パスワード

お客様のパスワードを入力してください。

6 パスワード再設定

設定を行ってください。

パスワードを忘れた場合はこちらをクリックしてく

ださい。登録されたメールアドレスにパスワード設

定のURLが送信されますので、そちらのURLから再

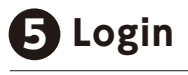

Loginボタンを押してログインしてください。 右側のClearを押すと入力したアカウントIDとパス ワードがクリアされます。

# 7 システムからのお知らせ

管理者からのお知らせがある場合にはここにお知らせ が表示されます。

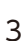

## 2. 基本画面の紹介

| PV/S/IFET | 2<br>こんにちは、Log.Out<br>(最終ロヴィン対策) 2024/01/05 10:52<br>金融版 一番 一番 計画い合せ |      |
|-----------|----------------------------------------------------------------------|------|
| 0         | 全発電所の合計実績                                                            |      |
| ТОР       | 设備容量 995.27kWp                                                       |      |
| 発電所サマリ    | 当日積算発電量 790.08kWh                                                    |      |
| あまやステム    | 前日積算発電量 2437.38kWh                                                   |      |
|           | 月間積算発電量 8.70MWh                                                      |      |
| 発電グラフ     |                                                                      |      |
| ストリンググラフ  | 発電所一覧 質別表示                                                           |      |
| メールアドレス設定 | 検索カテゴリ 発電所名 ▼<br>キーワード                                               |      |
| 設備詳細      | 表示順 ●発電所名 ◎グループ ◎重度エラー順 検索                                           |      |
|           | Top << >> Last 1 v page 1ページあたりの発電所表示件数 10 v                         |      |
|           | 発電所名 エラー情報 当日積算発電量 傍日積3                                              | 的完成后 |
|           | ▲ ← ← ♠ ♠ ♠ ♦ ♦ ♦ ♦ ♦ ♦ ♦ ♦ ♦ ♦ ♦ ♦ ♦ ♦ ♦                            | 8kWh |
|           | ▲ ● ● ● ● ● 218.00kWh ◎ 403.00                                       | kWh  |
|           | Top << >> Last 1 V page 1ページあたりの発電所表示件数 10 V                         |      |

|    | アラート種別       | 説明                                                                                            |
|----|--------------|-----------------------------------------------------------------------------------------------|
| 1  | 重故障          | PCS が停止するレベルのPCS の重大な故障の発生を表します。                                                              |
| 2  | 接点異常         | キュービクル・PCS など、異常時に接点出力が可能なデバイスからロ<br>ガー接点への入力があった場合の異常を表します。(頻度 :非常に少<br>ない)                  |
| 3  | 軽故障          | PCS が停止するほどではない軽微な異常を表します。自動復帰する<br>場合が多いが、可能なデバイスからのロガー接点への入力があった<br>場合も表示されます。(頻度 :非常にすくない) |
| 4  | 通信障害         | ロガーとクラウド間の通信が一定時間以上の通信途絶を表します。                                                                |
| 5  | 機器通信障害       | ロガーとPCS 間の通信が一定時間以上の通信途絶を表します。                                                                |
| 6  | 出力電力目標取得失敗   | 本システムでは使用しません。                                                                                |
| 7  | 復帰 (重故障·軽故障) | 重故障、軽故障が復旧したことを表します。                                                                          |
| 8  | 接点復帰         | 接点異常が復旧したことを表します。                                                                             |
| 9  | 通信復帰         | ロガーとクラウド間の通信が復旧したことを表します。                                                                     |
| 10 | 機器通信障害復帰     | ロガーとPCS 間の通信が復旧したことを表します。                                                                     |
| 11 | 出力電力目標取得失敗復帰 | 本システムでは使用しません。                                                                                |

# 

各画面への移動はここから行います。各タブの説明は下をご覧ください。

| ТОР       | トップ画面へ移動します。前ページの画面が表示されます。                                    |
|-----------|----------------------------------------------------------------|
| 発電所サマリ    | 発電所の現在の発電量や日射量、気温を確認できます。<br>※日射計が設置されていない場合には、日射量と気温は表示されません。 |
| 蓄電システム    | 蓄電システムの充放電状況など確認することができます。<br>※蓄電システムが設置されていない場合には表示されません。     |
| 発電グラフ     | 発電状況がグラフ表示されます。                                                |
| ストリンググラフ  | 接続箱ごとの発電状況をストリング単位で確認できます。                                     |
| メールアドレス設定 | メールアドレスの設定・変更を行うことができます。                                       |
| 設備詳細      | パワーコンディショナや太陽電池モジュールなどの設備情報、出力制御設定、売電<br>単価設定の確認ができます。         |

## 2 ログイン情報

# 3 故障情報

5 お問い合せ

お問い合せ先が表示されます。

発電所で故障情報がある場合に赤く表示され、選択

できるようになります。クリックすると故障一覧画面

へ移動します。詳細はP5の下表をご参照ください。

ユーザー名と最終ログイン時刻が表示されます。 Log Out をクリックするとログアウトすることが できます。

4 発電所一覧

登録された発電所を選択することができます。 ※一か所しかない場合には選択できません。

# 6 全発電所の合計実績

これまでに発電した発電量を確認することができます。

# 7 発電所一覧

監視している発電所を確認することができます。エラー情報がある場合には以下のアイコンが赤く表示されます。 クリックでエラー情報画面に移動します。

## <sup>操作編</sup> 3. 発電所サマリ

| PVS/IFET    | Y こんにちは、 Log_Out<br>[観経ロヴィン特別] 2023/12/28 11:08 | A 改厚情報<br>発電所一覧 お問い合せ               |
|-------------|-------------------------------------------------|-------------------------------------|
| menu<br>TOP | NO IMAGE                                        | 2 3<br>武備編成情報<br>対応モニタ出力            |
| 発電所サマリ 5    |                                                 | <b>4 R</b> >Z74                     |
| 蓄電システム      | 【現在の発電状況                                        | <b>最終更新時刻:2023/12/28 10:55</b>      |
| 発電グラフ       | 🔅> (WW/N)                                       | <b>104 76</b>                       |
| ストリンググラフ    | 日射<br>強度 472 w/m2 気温 13 ℃                       |                                     |
| メールアドレス設定 6 |                                                 |                                     |
| 設備詳網        | 発電量(シミュレーション値との比較・進捗率)                          |                                     |
|             | 本日<br>34%<br>wh 200 / 582.13                    | 50 60 70 80 90 100 110 120 130 140% |
|             | 昨日 88%<br>wh 512 / 582.13                       | over                                |
|             | 0 10 20 30 40<br>月間 113%<br>MWh 17.82 / 15.72   | 50 60 70 80 90 100 110 120 110 140% |
|             | 年間 103%<br>MWh 368.62 / 356.44                  |                                     |
|             | 本日のPCS変換効率                                      |                                     |
|             | 名称 DC入力                                         | AC出力 PCS変換効率                        |
|             | Batt1                                           | 0.00kW                              |
|             | pcs1 17.12kW                                    | 16.72kW 97.66%                      |
|             | pcs2 16.86kW                                    | 16.48kW 97.75%                      |
|             | pcs3 16.81kW                                    | 16.43kW 97.73%                      |

※画面は例であり実際の数値とは異なる場合があります。
※画像はイメージです。
※日射量や気温のデータが無い場合は、表示が異なります。
※PCS=パワーコンディショナ

## 1 発電所情報

お客様の登録された発電所情報が表示されます。所在 地をクリックすると所在地が表示されます。所在地を Google Maps<sup>®</sup>上で別ウィンドウで開くことができます。

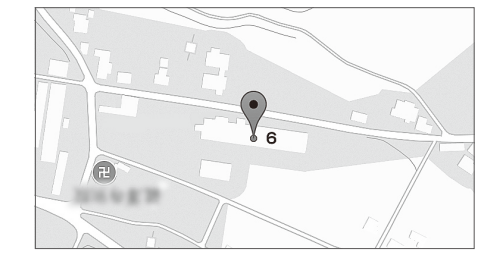

## 2 設備構成情報

ご利用いただいているパワーコンディショナや、太陽電池モジュールなどの設備画面が表示されます。

### 3 外部モニタ出力

5 現在の発電状況

ので、画面の更新を行ってください。

本日のPCS変換効率

外部モニタに表示されている画像を確認することが できます。

| ただいまの発電状況 200 |             |       |                  |                         |  |
|---------------|-------------|-------|------------------|-------------------------|--|
| 現在の発電出力       | 102 kW      | (KW)  | 発電グ              | 57                      |  |
| 本日の発電量        | 1,975 kWh   | 300   |                  |                         |  |
| 累計発電量         | 768,135 kWh | 200   |                  |                         |  |
|               | 1           | 150   |                  |                         |  |
|               |             | 100   |                  |                         |  |
| 144           |             | 50    |                  |                         |  |
|               |             | 0 1 5 | 6 7 8 9 10 11 12 | 13 14 15 16 17 18 19 20 |  |

気象計の測定値(日射強度と気温)を確認することができま

す。ご利用いただくには、日射計の設置が必要となります。現 在の発電状況を確認できます。更新は自動では行われません

パワーコンディショナの変換効率について確認することができます。DC入力とAC出力の値から計算した変換効率を表

※ご利用いただいているパワーコンディショナによってはご利用

## 4 蓄電システム

蓄電システムを設置している発電所では、蓄電シス テムの充放電状況を確認することができます。

※MENU欄の蓄電システムと同様の画面に遷移できます。

## 6 発電量

日射強度と太陽電池モジュールの配置から算出されたシ ミュレーション値と比較した値(%)を表示します。

※ご利用いただくには、発電量のシミュレーション値が必要となります。

#### シミュレーション値について

シミュレーション値のデータをご提出いただいた場合、以下のように目標発電量までの進捗度が表示されます。 ※ご提出がない場合は、実測値のみが表示されます。シミュレーション値と進捗率は全て「0」が表示されます。

| 項目 | 実測値 (wh)                             | シミュレーション値 (wh)                                   |
|----|--------------------------------------|--------------------------------------------------|
| 本日 | 現時点までの当日の積算発電量を表示します。                | 当日の目標発電量*1を表示します。                                |
| 昨日 | 昨日の積算発電量を表示します。                      | 昨日の目標発電量 <sup>*1</sup> を表示します。                   |
| 月間 | 前日までの月間の積算発電量を表示します。*2               | 前日までの月間の目標発電量を表示します。*2                           |
| 年間 | 発電開始日を基準として、前日までの当<br>年の積算発電量を表示します。 | 発電開始日を基準日として、期日までの年間の<br>目標発電量を表示します。日毎に増えていきます。 |

示しています。

頂けないことがございます。

※1 月間、年間の目標発電量から日割り計算した値を表示します。

※2 毎月1日を基準日とします。ただし、発電開始月にあたる場合は発電開始日を基準日とします。

7

## <sup>操作編</sup> 4. 蓄電システム

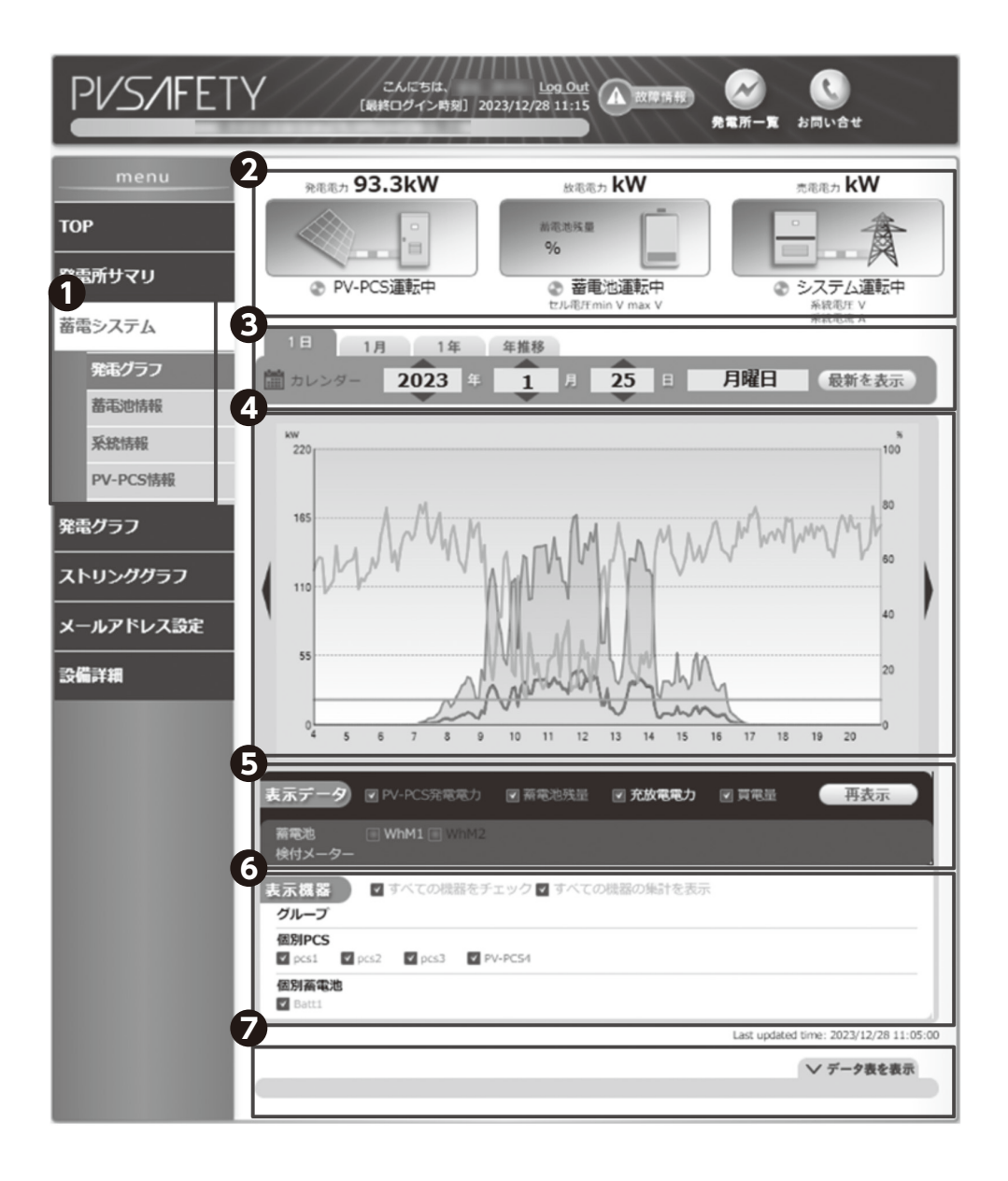

蓄電システムを設置している発電所では、蓄電システムの充放電状況を確認することができます。 ※蓄電システムが設置されていない場合には表示されません。

#### 

2 蓄電システム状況

3 カレンダー

PV-PCS 運転状態、蓄電池状態、蓄電システム運転状態が表示されます。

目的の日のグラフを表示することができます。上部 タブを選択することで、指定した期間のグラフを表 示することができます。上下の矢印を押し表示した い日を変更することができます。また、左部のカレン ダーを選択するとカレンダーが表示されますので、 そこから変更することも可能です。

4 カレンダー

発電・充放電状況がグラフ表示されます。

5 表示データ

グラフに表示するデータを選択することができま す。チェックしたデータがグラフ上に表示されます。 更新したい場合には、再表示ボタンを押してくださ い。

6 表示機器

グラフに表示する機器を選択することができま す。

7 データ表を表示

データ表を表示を押下するとグラフ表示しているデ ータの表が表示されます。期間を指定してCSV形式 でダウンロードすることもできます。

9

#### 5. 発電グラフ 操作編

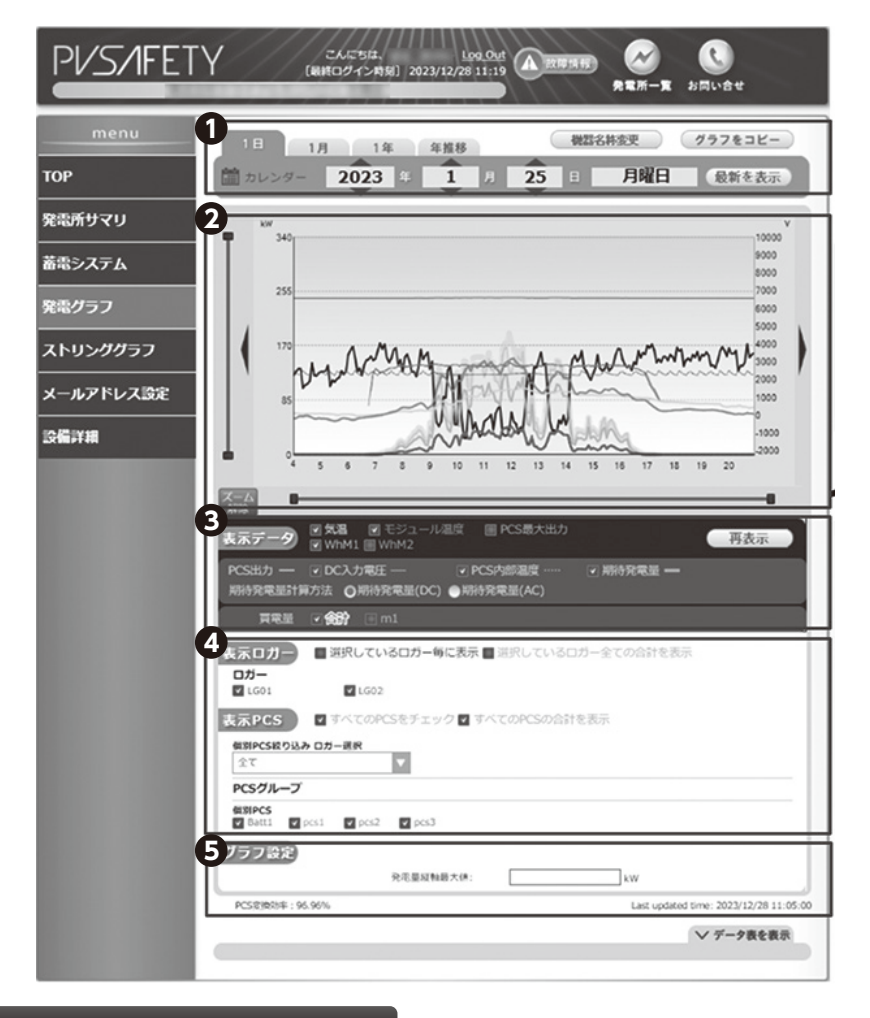

#### 太陽光発電設備について

太陽光発電システムは、太陽電池モジュー ルで発電した電気をパワーコンディショナ で変換し、送配電事業者に売電します。 本システムはそのパワーコンディショナか ら発電情報を取得し、データ化しています。

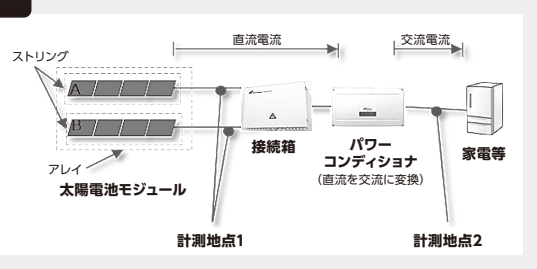

# 1 カレンダー

目的の日のグラフを表示することができます。上部タブを選択することで、指定した期間のグラフを表示すること ができます。上下の矢印を押し表示したい日を変更することができます。また、左部のカレンダーを選択するとカレ ンダーが表示されますので、そこから変更することも可能です。機器名称変更により、表示ロガー・表示PCSなど の名称を変更することができます。

#### 〈グラフの見出し・見方について〉

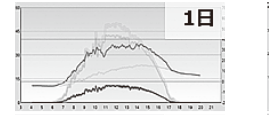

その日の発電量や期待

発電量を確認することが

【1日】

できます。

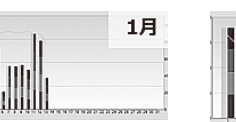

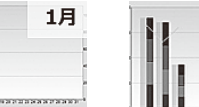

【1年】

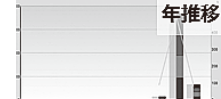

【年推移】

# 🖸 グラフ表示部

発電グラフが表示されます。左部と下部の黒いボタンを拡大したい範囲に設定し、〈表示ボタン〉を押すと拡大表示 することができます。拡大を解除するには、〈ズーム解除〉ボタンを押してください。1日、1月グラフのスケール拡大 が可能です。

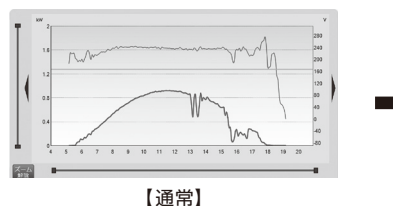

【1月】

きます。

1か月分の発電量を棒グ

ラフで確認することがで

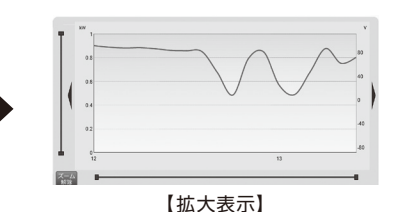

表示ロガー・表示PCS

グラフに表示するロガー、パワーコンディショナのデ

蓄電システム設置発電所では、蓄電システム買電メー

ータを個別に選択することができます。

ターを表示することもできます。

3 表示データ

グラフに表示するデータは選択することができます。 チェックをしたデータがグラフ上に表示されます。更新 したい場合には〈再表示〉ボタンを押してください。

#### 5 グラフ設定

表示させたい発電量縦軸の数値を設定し、〈再表示〉ボタンを押してください。

年間の発電量や目標発 電量を棒グラフで確認す ることができます。

1年

発電所が運転を始めた 年から毎年の発電量の 推移を棒グラフで確認す ることができます。

11

## 6. ストリンググラフ

| PV/S/IFET | Y //                                 | 21,050<br>(11109-1-11 | 9021/12/                                                       | Log Out<br>28 11:21 | (TER AR                                                                                                   | 2                                       | C.<br>BRivite    |
|-----------|--------------------------------------|-----------------------|----------------------------------------------------------------|---------------------|----------------------------------------------------------------------------------------------------|-----------------------------------------|------------------|
| menu      | 前 カレンダー                              | 2023                  | · 12                                                           | A 2                 | 5 0                                                                                                    | 月曜日                                     | 「私職を香示」          |
| тор       | 2                                    |                       |                                                                |                     |                                                                                                    |                                         |                  |
| 発電所サマリ    | ∎î Ì                                 |                       |                                                                |                     |                                                                                                    |                                         | ·                |
| 首電システム    | 5                                    |                       |                                                                | 1                   |                                                                                                    |                                         |                  |
| 発電グラフ     | 4                                    |                       | /                                                              | r                   | 1                                                                                                    |                                         |                  |
| ストリンググラフ  | 3                                    |                       | 1                                                              |                     |                                                                                                    | \<br>\                                  |                  |
| メールアドレス設定 |                                      |                       | 10                                                             |                     | 4                                                                                                    | 1                                       | _                |
| 設備詳細      |                                      | 5 6                   | 7 8 9                                                          | 10 11 12            | 13 14 15                                                                                                  | 16 17 1                                 | 8 19 20          |
|           | 2015<br>2015<br>2015<br>2015<br>2015 | 20-Ju : 0             | 2 CCD2<br>CCD4<br>CCD4<br>CCD4<br>CCD4<br>CCD4<br>CCD4<br>CCD4 |                     | 素次<br>大リング<br>トリング<br>テマ<br>1<br>3<br>5<br>13<br>15<br>15<br>15<br>15<br>15<br>15<br>15<br>15<br>15<br>15 | 2 2 2 4 2 2 4 2 4 4 6 6 6 6 6 6 6 6 6 6 | 7-ルチップを表示<br>再太本 |
|           | 7                                    |                       |                                                                |                     |                                                                                                    |                                         | へ テータ長を隠す        |
|           | ストリングロラ                              | 1                     | 2                                                              | 3                   | 4                                                                                                    | 5                                       | 6                |
|           | 7-91818<br>30-55                     | 總定総第(A)               | 總定臺席(A)                                                        | 唐武星茂(A)             | #末年末(A)                                                                                                   | 創成製成(A)                                 | @求能求(A)          |
|           | 20:50<br>20:45                       |                       |                                                                |                     |                                                                                                    |                                         |                  |
|           | 30:40                                |                       | 1                                                              | 1                   |                                                                                                    |                                         | •                |
|           | <u>CSV出力</u> 争。                      | KRAME:                | ) 🗰                                                            | ~                   |                                                                                                    |                                         |                  |

# 1 カレンダー

「発電グラフ」と同様、指定した日付のグラフを表示 することができます。 2 グラフ表示部

ストリンググラフが表示されます。接続箱に紐づいてい るストリングの数に合わせて、色分けされたグラフ線が 表示されます。色分けは右下の「ストリング」の番号の色 と対応しています。

## 🕄 表示データ

表示方法は以下の2種類があります。

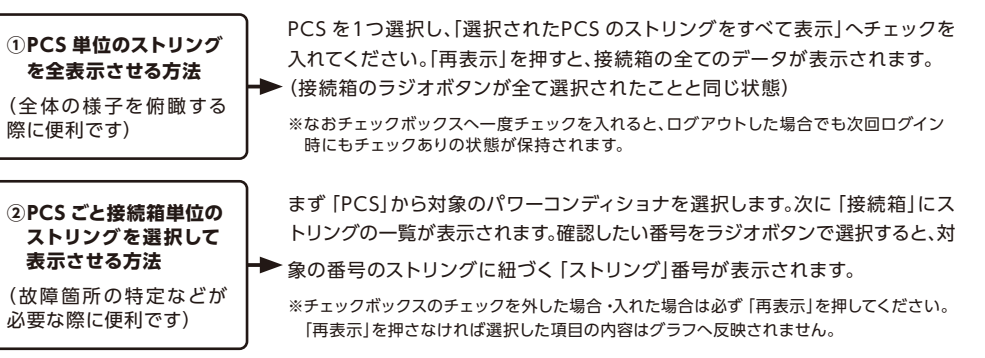

## 4 異常時のマーカー表示について

異常があった場合、接続箱やストリングの番号が以下の色に塗りつぶされます。 「出力乖離」の場合・・・黄色 「オフライン」の場合・・・赤色

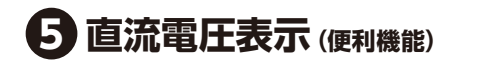

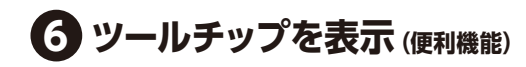

直流電圧の値も表示させることができます。
 ※ただし発電所の仕様により異なり、表示できない場合があります。

チェックボックスにチェックを入れた場合、グラフにマ ウスのカーソルを置くと、その時点での計測値やスト リング番号が表示されます。

77 データ表を表示

「発電グラフ」の表示と同様にストリンググラフの数値データを表示します。また「CSV出力」から期間を指定して、 特定の期間中のデータのダウンロードができます。

※直流電圧表示のチェックボックスにチェックを入れている場合、データ種類が増え、グラフの横に「直流電圧」の値が表示されます。
※データの空欄がある場合、データ収集の時間帯を制限している場合があります。p.10をご参照ください。

| PV/S/IFET | てんにちは Log Out<br>(最終ログイン時刻) 2023/12/28 11:24<br>発電所一覧 お同いきせ |
|-----------|-------------------------------------------------------------|
| menu      | メールアドレス設定                                                   |
| тор       |                                                             |
| 発電所サマリ    |                                                             |
| 蕃電システム    |                                                             |
| 発電グラフ     |                                                             |
| ストリンググラフ  | h.                                                          |
| メールアドレス設定 | 3 金 録 4 ラートー時停止 5 テスト送信                                     |
| 設備詳細      |                                                             |

# 1 ロガー選択

複数のロガーが設置されている場合は、変更したいロ ガーをリストから選択してください。

3 登録ボタン

入力したメールアドレスを登録するには、登録ボタンを 押して登録を行ってください。 \*\*登録を行う前に必ず〈テスト送信〉を行ってください。

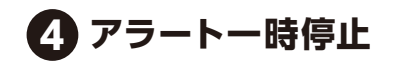

アラートメールの送信を一時停止する場合に使用し ます。 アラートメール送信再開時にはアラート停止復帰の 操作をしてください。

## 2 メールアドレス入力

アラートメールを受け取りたい内容(重故障)の欄に メールアドレスを入力します。複数メールアドレスを入 力したい場合は、メールアドレスの間にカンマ〈、〉を入 力してください。欄がグレーで表示されている場合は、 入力ができません。システム管理者による設定が必要 となります。インフォメーションセンターへお問い合わ せください。

5 テスト送信

メールアドレスの入力が終わったら、必ずテスト送信 ボタンを押して、送信のテストを行ってください。テス ト送信ボタンを押すと、入力したメールアドレス宛に、 テストメールが送られます。届かない場合は、入力し たメールアドレスが正しいか確認し、再度テストを行 ってください。

## <sup>操作編</sup> 8. 設備詳細

## 設備詳細

●お客様の設備情報は出荷時に登録された状態で納品されます。システム利用前に、一度情報が正しく入力されているか、ご確認ください。
 ●設備情報は基本的に変更ができません。変更が必要な場合は、インフォメーションセンターまでお問い合わせいただきますようお願いいたします。

#### お客様の設置している設備が表示されます。

| PV/S/IFETY                                    | こんにちは、<br>(税税のクイン府                 | Log Out<br>(M] 2023/12/28 11:25   |                                                  | R BRUR                  | e                  |             |
|-----------------------------------------------|------------------------------------|-----------------------------------|--------------------------------------------------|-------------------------|--------------------|-------------|
| menu                                          |                                    |                                   |                                                  |                         |                    | ]           |
| тор                                           | 設備現実<br>pv.pcs                     |                                   |                                                  |                         |                    |             |
| 発電所サマリ                                        |                                    | メーカー名<br>SUNGROW                  | 型式<br>SG49K5J                                    | 定格出力<br>49.5kW          | 台数<br>3            |             |
| 蕃電システム                                        |                                    | SUNGROW                           | LC100(SG49K5J_1<br>台制御)                          | 49.5kW                  | 1                  |             |
| <br>発電グラフ                                     |                                    |                                   |                                                  |                         |                    |             |
| ストリンググラフ                                      | 太陽電池モジュール                          | メーカー名                             | 型式                                               | 定格出力                    | 枚数                 |             |
| メールアドレス設定                                     |                                    | Resources Co., Ltd.               | ER120 発電所                                        | <b>青報編</b> 集            | l                  |             |
| IO BEY 18                                     | _                                  |                                   | 計測開始E<br>ュレーショ                                   | ]を修正でき<br>ン値の開始基        | ます。年間、月<br>基準日になりま | 間のシミ<br>ます。 |
|                                               | 9:10.75 (9:10 (9))<br>17:20 (9:10) | 2021/1/23                         | #YYYY/MM/DD22#st                                 | で入力してくだれ                | 211                |             |
| 出力制御設定<br>Eジュール容量・<br>副御情報                    | 出力制御設定 モジュール                       | 容量·制御情報                           | _                                                |                         |                    |             |
| 極工業者による設定項目の<br>とめ使用不可。                       |                                    |                                   |                                                  |                         |                    |             |
| <b>売電単価一覧</b><br>5電単価の登録を行うと、<br>診験内容が表示されます。 | 売電単価一覧           No.<              | <b>約78 第末元を得</b><br>副品が設定されていない同時 | <ul> <li>48. 更新</li> <li>は固定実現価格がの円でき</li> </ul> | <b>キャンセル</b><br>计算されます。 | A<br>88            |             |
| <b>記電単価の登録</b><br>記電単価を入力すると、<br>発電所サマリ・発電グラ  | 方唱半货令登集<br>网站日<br>終7日              |                                   |                                                  |                         |                    |             |
| 7(日以外のグラフ)にて<br>Whを円表示にします。                   | 國定國政治格                             | E S S                             |                                                  |                         |                    |             |
|                                               |                                    |                                   |                                                  |                         |                    |             |

〈遠隔出力制御機能について〉 2015年1月22日公布の再生可能エネルギー特別措置法施行令規則の一部を改正する 省令と関連告示に対応しています。出力制御機能に対応したパワーコンディショナについ ては別紙【ソラジット対応機器一覧表】をご覧ください。

操作編

| PV/S/IFET                                |                                                                                                    |
|------------------------------------------|----------------------------------------------------------------------------------------------------|
| menu<br>TOP<br>発電所サマリ<br>蓄電システム<br>発電グラフ | 日時指定: 2024/01/05 00:00 mm~2024/01/06 00:00 mm~9リア<br>エラーカデゴリー:                                                                                                    |
| ストリンググラフ                                 | (較9込み)                                                                                                    |
| メールアドレス設定                                | 2<br>CSV 出力                                                                                                    |
| 設備詳細                                     | No         発生時刻(現地時間)         発電所         経過時間         エラーカテゴリー         視器番号           1         2024/01/05         0日8時間57分         機器通信障害           2         2024/01/05         0日8時間57分         機器通信障害 |

# 1 絞り込み検索

故障情報を絞り込んで表示することができます。 日時期間、エラーカテゴリー、機器番号、エラーコード、表示対象を選択しく絞り込み〉ボタンを押すと、 下の表に故障情報が表示されます。絞り込み条件 を消すには、〈クリア〉ボタンを押してください。

## 2 故障情報表示欄

●の検索結果を新しいものから順に表示します。 左上のCSV 出力をクリックすると、故障情報を CSV 出力することができます。

## こんなときは 困ったときの対応方法

### 〈ログイン画面編〉

ログインに関してお困りのときは、下記をご確認ください。

| 内容                                                                                                    | 対処法                                                                                    |
|----------------------------------------------------------------------------------------------------|----------------------------------------------------------------------------------------|
| ログインができない ー                                                                                                    | ログインアカウント、またはパスワードが間違っている<br>→ 場合、ログインできません。ログインアカウント、パスワード<br>を再度ご確認いただき、正しく入力してください。 |
| <ul> <li>●正しいアカウント・パスワードを<br/>入力してもログインできない</li> <li>●ログインアカウントを忘れてしまった</li> <li>●ログインパスワードを忘れてしまった</li> </ul> | 当社インフォメーションセンター<br>→ (フリーダイヤル: <b>0120-338647</b> )<br>にお問い合わせください。                    |

### 〈TOP画面編〉

メッセージ表示エリアにエラーが表示されたときは、下記をご確認ください。

| エラー名                                                                                                    | 対処法                                                                                                    |
|----------------------------------------------------------------------------------------------------|----------------------------------------------------------------------------------------------------|
| メッセージ表示エリアに「発電<br>所が選択されていません。発電<br>所を選択してください。」と表示<br>される                                                                                                    | 各メニューを選択するためには、予めグループや発電所<br>を選択しておく必要があります。発電所が選択されてい<br>ない場合、メッセージ表示エリアに左記メッセージが表<br>示されると同時に、発電所一覧が表示されます。<br>◆<br>〈対処法〉<br>①表示された発電所一覧から、発電所を選択する。<br>② 再度「発電所一覧」をクリックして、発電所一覧を<br>閉じる。 |
| アクセスエラー画面が表示される<br>・・・・・・・・・・・・・・・・・・・・・・・・・・・・・・・・・・・                                                                                                    | サーバーが混み合っている場合やグラフ表示のデータ処<br>理量が膨大な場合など、下記のエラーが表示され、操作が<br>できなくなることがあります。                                                                                                    |
| PTALE     TALE      TALE      TALE     TALE      TALE     TALE      TALE | 大変恐れ入りますが、一旦画面を×ボタンで閉じ、再度システムを起動・ログインしてお試しください。<br>それでも改善されない場合は、しばらく時間を置いてから<br>再度システムを起動・ログインしてお試しください。                                                                                   |

## こんなときは 困ったときの対応方法

### 〈発電グラフ編〉

メッセージ表示エリアにエラーが表示されたときは、下記をご確認ください。

| エラー名                                                    | 対処法                                                                                                    |
|---------------------------------------------------------|----------------------------------------------------------------------------------------------------|
| 「発電所が選択されていません。<br>発電所を選択してください。」                       | 発電所が未選択の状態です。表示され<br>→ た発電所一覧から、発電所を選択してく<br>ださい。                                                                      |
| 「グラフ表示範囲が不正です。開<br>始日は終了日より前の値を入力 –<br>してください。」(年推移グラフ) | 指定した開始日が終了日よりも後の日付<br>→ になっている場合に表示されます。開始<br>日・終了日を正しく設定し直してください。                                                     |
| 「CSV出力範囲が不正です。過去<br>10年~現在の56日間までの ー<br>値を入力してください。」    | CSV 出力 (日単位) の際、56日間を超える<br>期間は設定できません。これは、5分間隔<br>のCSVを表示できるExcelの最大の列数<br>が16,384列までのためです。開始日・終<br>了日を正しく設定し直してください。 |
| 「CSV出力範囲が不正です。開始<br>日は終了日より前の値を入力し ー<br>てください。」         | CSV出力の際、指定した開始日が終了<br>日よりも後の日付になっている場合に<br>表示されます。開始日・終了日を正しく<br>設定し直してください。                                           |